Step By Step Dban Instructions **Read/Download**